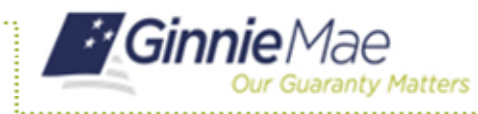

ISSUER QUICK REFERENCE CARD

## ACCESS GMEP

- 1. Log in to MyGinnieMae via <u>https://my.ginniemae.gov</u>.
- 2. Select the **Tools** dropdown at the top of the Dashboard.
- 3. Select File Upload under Applications.

The Ginnie Mae Enterprise Portal will open.

## **DOWNLOADING EXCEPTION FEEDBACK**

4. Select RFS/Exception Feedback.

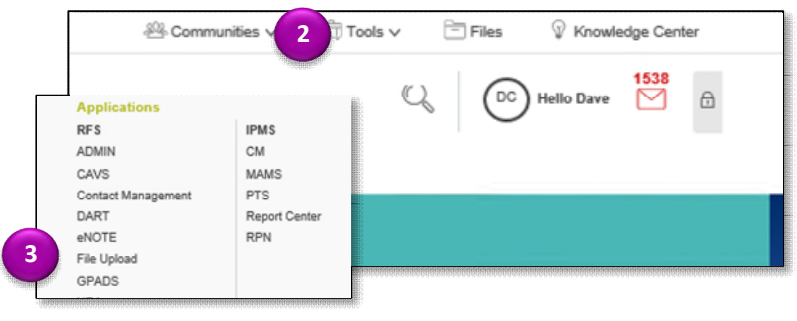

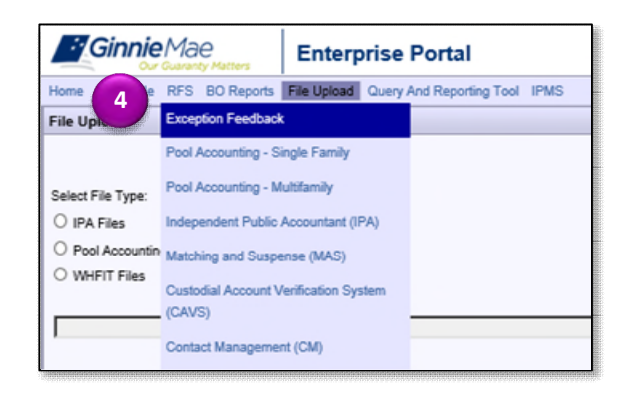

5. Select the Download tab.

**NOTE:** The screen displays additional tabs. (The screen also displays the FA List)

6. Select the Download Exceptions tab.

The View/Download Exception data is displayed.

- 7. Select the **Reporting Period** from the dropdown.
- 8. Select the All Exceptions radio button.
- 9. Select the **Download button**.

The Instructions Screen us displayed.

**NOTE:** If there are no exceptions, a pop-up screen is displayed indicating no exceptions.

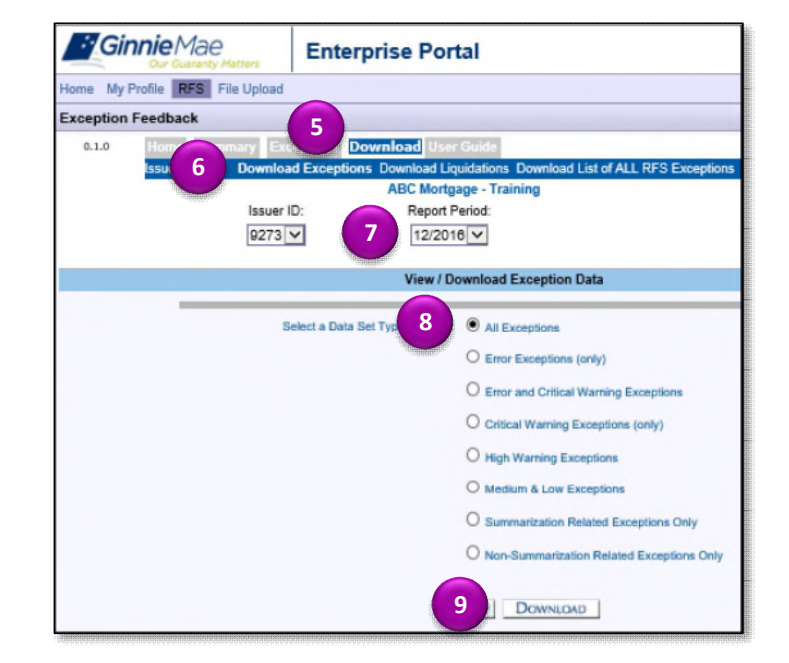

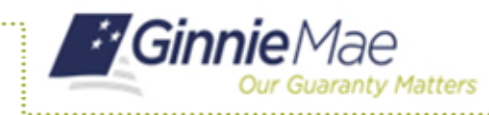

**Downloading RFS Reporting Exceptions** 

**ISSUER QUICK REFERENCE CARD** 

10. Follow the instructions on the screen to download the Exceptions CSV file to a local workstation.

**NOTE:** The download is done on the local workstation using Windows functions and is not controlled by RFS. Usually the download file will open in MS Excel but can be opened by other applications depending on the local workstation.

| Ginnie Mae                                     | Enterprise Portal                                                               |  |  |  |  |  |  |  |
|------------------------------------------------|---------------------------------------------------------------------------------|--|--|--|--|--|--|--|
| ne My Profile RFS File Upload                  |                                                                                 |  |  |  |  |  |  |  |
| Exception Feedback                             |                                                                                 |  |  |  |  |  |  |  |
| 0.1.0 Home Summary E                           | xceptions Download User Guide                                                   |  |  |  |  |  |  |  |
| Issuer FA List Downle                          | ad Exceptions Download Liquidations Download Li                                 |  |  |  |  |  |  |  |
|                                                | ABC Mortgage - Training                                                         |  |  |  |  |  |  |  |
| Issue                                          | r ID: Report Period:                                                            |  |  |  |  |  |  |  |
| 9273                                           | 12/2016 🗸                                                                       |  |  |  |  |  |  |  |
| Instructions                                   |                                                                                 |  |  |  |  |  |  |  |
| 1) Right-click on the "Download E              | exceptions CSV File* link                                                       |  |  |  |  |  |  |  |
| 2) Left-click on "Save Target As"              | Left-click on "Save Target As"                                                  |  |  |  |  |  |  |  |
| 3) Type a new file ending with the             | 3) Type a new file ending with the letters ".csv" (example:Mar09exceptions.csv) |  |  |  |  |  |  |  |
| 4) Select a location in which to sa            | Select a location in which to save the file and left-click the Save button      |  |  |  |  |  |  |  |
| 5) Find the saved file and open it in MS Excel |                                                                                 |  |  |  |  |  |  |  |
| Download Exceptions C SV Els                   | ownload Exceptions CSV File                                                     |  |  |  |  |  |  |  |

The image illustrates the Exceptions CSV File, when opened in Excel.

| 🖶 😏 - 🗢 Sample Exception CSV File - Excel |           |           |               |              |          |            |           |             |                    |           |                            |  |
|-------------------------------------------|-----------|-----------|---------------|--------------|----------|------------|-----------|-------------|--------------------|-----------|----------------------------|--|
|                                           | ile Ho    | me Insert | Page Layou    | t Form       | ulas Dat | a Review   | v View    | Help        | ACROBAT            | Q Te      | ll me what you want to doe |  |
|                                           | X         | Celibri   | ~ 11 ~        | A A          | = = _    | 87-        | ęb Ge     | neral       |                    | 關         |                            |  |
| P                                         | aste      | BIU       | -   III -   A | - <u>A</u> - |          | · •= •=    | 罰- \$     | - % *       | 4-0 00<br>-0.0 00. | Condition | I Format as Cell           |  |
| a                                         | pboard 15 |           | Font          | 15           | Alig     | nment      |           | Number      |                    |           | Styles                     |  |
| A1 • I × ✓ fr POOL                        |           |           |               |              |          |            |           |             |                    |           |                            |  |
|                                           | A         | В         | с             | D            | E        | F          | G         | н           | T                  | J         | к                          |  |
| 1                                         | POOL      | LOAN      | ISSUER LOAN   | SEVERITY     | CODE     | FIELD      | VALUE     | MESSAGE     | EXPECTED           | REC_TYPE  | UPDATED                    |  |
| 2                                         | #725140   | 0         |               | E            | RFS111   | Pool Id    | #725140   | no activity | #                  | R         | 10/1/2019 13:04            |  |
| 3                                         | #725141   | 0         |               | E            | RFS111   | Pool Id    | #725141   | no activity | #                  | R         | 10/1/2019 13:04            |  |
| 4                                         | #725139   | 212554542 | 212554542     | C            | LOAN654  | Loan Unpa  | #0        | should be   | # 10845            | A         | 10/2/2019 12:54            |  |
| 5                                         | #725139   | 212554542 | 212554542     | С            | LOAN655  | Loan Unpa  | #0        | is not con  | # 10845            | A         | 10/2/2019 12:54            |  |
| 6                                         | #725139   | 212554551 | 212554551     | С            | NOTE305  | Loan Matu  | #03/01/20 | should be   | #04/20/20          | N         | 10/2/2019 13:05            |  |
| 7                                         | #725139   | 212554553 | 212554553     | C            | NOTE354  | Loan Inter | #6.75     | should be   | # 4.5000           | N         | 10/2/2019 13:05            |  |
| 8                                         | #725139   | 212554555 | 212554555     | с            | NOTE305  | Loan Matu  | #04/01/20 | should be   | #04/20/20          | N         | 10/2/2019 12:55            |  |
| 9                                         | #725140   | 212647106 | 212647106     | с            | RFS204   | Reporting  | #         | for this po | #01-DEC-1          | R         | 10/1/2019 13:04            |  |

**NOTE:** Pool and Loan Record fields and a list of Exceptions are included Appendix VI-19 Issuer Monthly Report of Loan Data.